Leitfaden zur Eingabe von Terminen in den Terminplaner des Sozialforums (SoFo) auf der StuRa-Homepage

- StuRa Homepage öffnen: https://www.stura.uniheidelberg.de/
- Linksklick auf den Link rechts unten: "… mehr Termine"

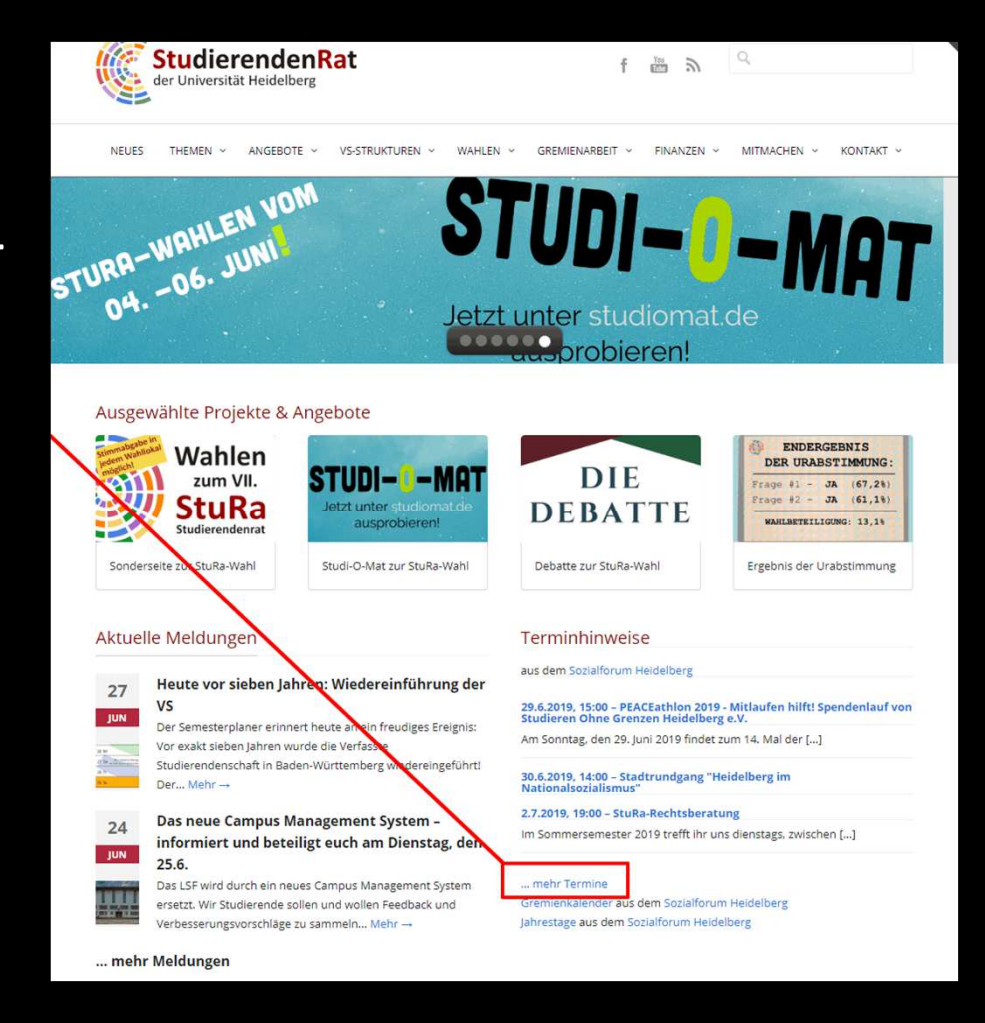

- Ihr befindet euch nun hier:
- Mit einem Linksklick auf "Termine eintragen" kommt ihr weiter

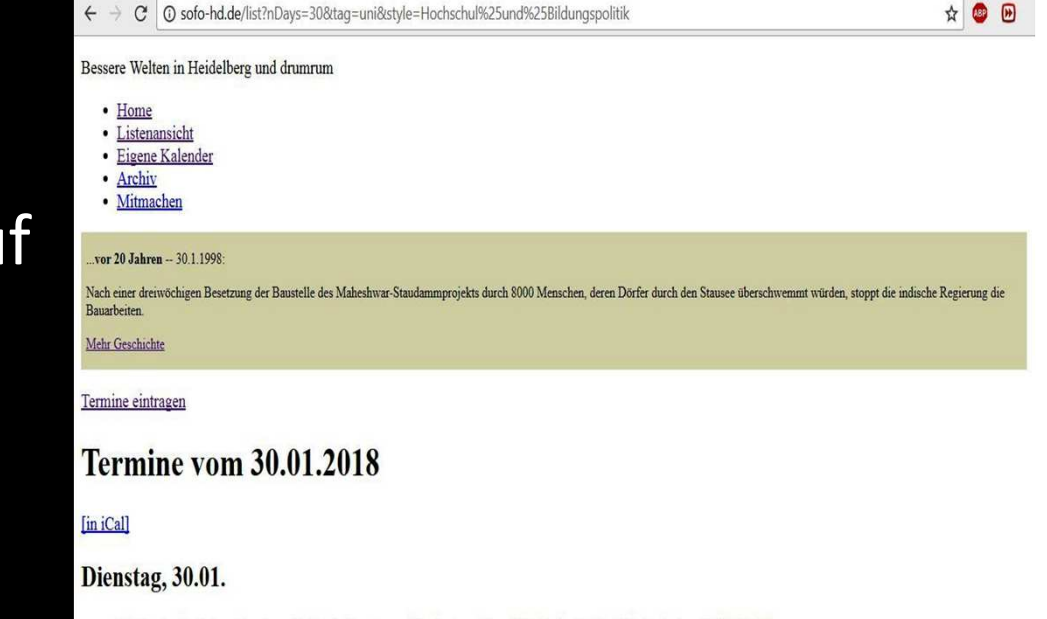

09.00, Anglistisches Seminar: Fachschaftsrats- und Fachratswahl und Wahl des StuRa-Mitglieds Anglistik [Mehr]
09.00, Bibliothek Islamwissenschaft: Fachschaftsrats- und Fachratswahl Islamwissenschaft/Iranistik [Mehr]

 Auf der nächsten Seite werdet ihr dazu aufgefordert ein Passwort einzugeben; dieses erhaltet ihr als Referent\*innen oder auch als Hochschulgruppe durch eine Mail an: red@sofo-hd.de

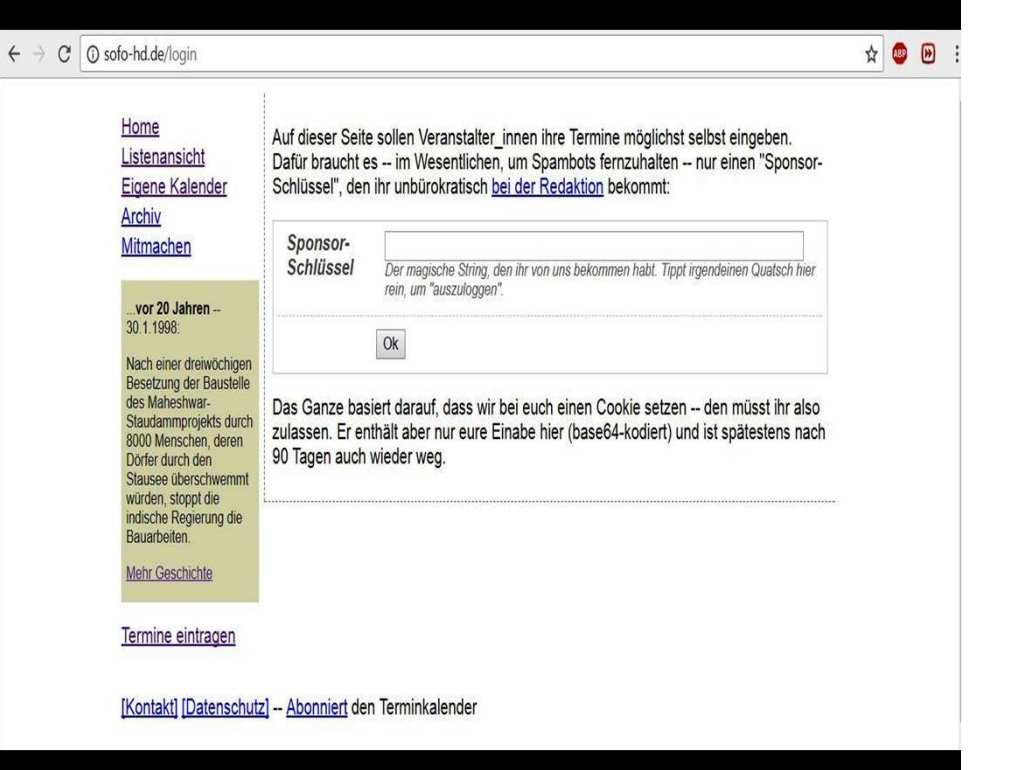

 $\leftarrow$ 

- Nach Akquise und Eingabe des Passwortes findet ihr folgenden Hinweis vor: Bitte beachten!!!
- Linksklick auf "Neuer Termin" zum Termin anlegen

| C | 🖸 sofo-hd.de/login                                                                                                    |                                                                                                    |  |  |  |
|---|----------------------------------------------------------------------------------------------------|----------------------------------------------------------------------------------------------------|--|--|--|
|   | <u>Home</u><br><u>Listenansicht</u><br><u>Eigene Kalender</u><br><u>Archiv</u><br><u>Mitmachen</u><br><u>Neuer Termin</u><br><u>Hilfe zur Eingabe</u> | Dieser Browser hat einen Cookie, der dich als "Sponsorln"<br>ausweist. Das heißt, dass du <u>Termine anlegen</u> darfst und andere<br>Termine editieren. Wir verlassen uns drauf, dass niemand Unfug<br>damit macht.<br>Deshalb wäre es nicht schlecht, wenn ihr, sofern auch noch andere<br>Leute diesen Computer/Browser verwenden, nachher in der<br>Sidebar "Abmelden" klicken würdet (sonst kann von hier aus noch<br>für 90 Tage Kram geändert, angelegt und gelöscht werden, was<br>wahrscheinlich nicht schlimm ist. aber na ja. |  |  |  |
|   | <b>vor 20 Jahren</b><br>30.1.1998:                                                                                                    |                                                                                                    |  |  |  |

 Füllt die leeren weißen Felder mit den Informationen zu eurem Termin aus

| <u>Home</u><br><u>Listenansicht</u><br><u>Eigene Kalender</u>                                                                    | Termin 1517328102 verändern |                                                                                                    |  |
|----------------------------------------------------------------------------------------------------|-----------------------------|----------------------------------------------------------------------------------------------------|--|
| <u>Archiv</u><br><u>Mitmachen</u>                                                                                                | Datum                       | Tag des Termins; Doppelklick für Termine, die es an dem Tag schon gibt.                                                                                                    |  |
| <u>Neuer Termin</u><br><u>Hilfe zur Eingabe</u>                                                                                  | Anfangszeit                 | Anfangszeit. Kann leer bleiben für ganztägige Termine (sollten Ausnahme sein)                                                                                                    |  |
| vor 20 Jahren<br>30.1.1998:<br>Nach einer dreiwöchigen<br>Besetzung der Baustelle<br>des Maheshwar-<br>Staudammprojekts durch    | Kurztext/Titel              | Kurzbeschreibung des Termins; das ist, was in den Listen kommt. Kurz lassen<br>(Richtwert: 140 Zeichen). Kein HTML o.ä.                                                                                                    |  |
| 8000 Menschen, deren<br>Dörfer durch den<br>Stausee überschwemmt<br>würden, stoppt die<br>indische Regierung die<br>Bauarbeiten. |                             | Veranstaltungsort. HTML geht nicht. Vordefinierte Orte: Gumbelraum, ZEP, ZFB,<br>bergheim, dai, dalang, ebert, esg, forumampark, gegendruck, gerontologie,<br>himmelheber, hsstura, ibw, igh, igmgew, juz, khg, malecon, nuni, prisma, rk, sand, sinti,<br>stabu, stura, teufel, vhs, villa, welthaus, weltladen, zeitungsleser. |  |
| Mehr Geschichte                                                                                                    | Langtext                    |                                                                                                    |  |
| <u>Abmelden</u>                                                                                                    |                             |                                                                                                    |  |

- Als nächstes könnt ihr *Tags* vergeben, die euren Termin am besten beschreiben.
- Wichtig: Wenn ihr wollt, dass euer Termin auch auf der StuRa-Homepage auftaucht, unbedingt den "UNI"-Tag markieren!

Tags

aihd antiatom antifa antikap antira antirep arbeit außerhalb bildung demo einewelt film frauen freiräume frieden gegendruck geschichte gew gremien internationales kinder **kultur** lehramt lesung lokal musik **party politik** queer rh stura theorie tierrechte treffen umwelt uni unimut ustaph verkehr vortrag vortreffen vvn wahlen Ihr solltet genau einen der rötlichen Tags auswählen -- und so viele von den anderen, wie euren Termin eben beschreiben.

- Weitere Hilfe und Informationen zum SoFo findet ihr im SoFo unter Hilfe zur Eingabe: http://sofo-hd.de/dyn/howto
- oder wendet euch an: red@sofo-hd.de für eine persönliche Beratung

Home Listenansicht Eigene Kalender Archiv Mitmachen Neuer Termin Hilfe zur Eingabe ... vor 20 Jahren ---30.1.1998: Nach einer dreiwöchigen Besetzung der Baustelle des Maheshwar-Staudammprojekts durch 8000 Menschen, deren Dörfer durch den Stausee überschwemmt würden, stoppt die indische Regierung die Bauarbeiten. Mehr Geschichte

Abmelden